### 云应用引擎

## 常见问题

文档版本01发布日期2025-01-22

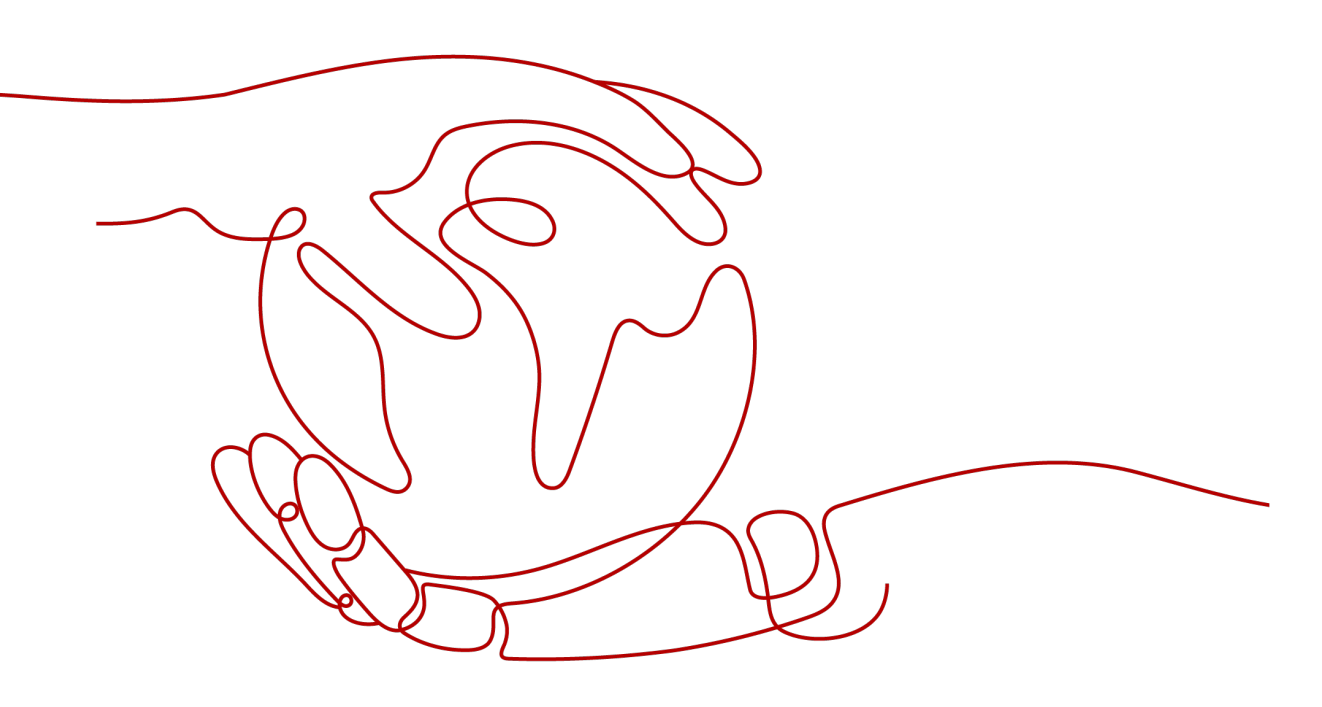

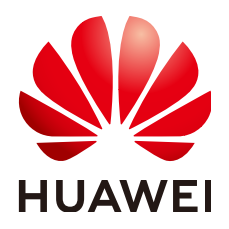

#### 版权所有 © 华为云计算技术有限公司 2025。保留一切权利。

非经本公司书面许可,任何单位和个人不得擅自摘抄、复制本文档内容的部分或全部,并不得以任何形式传播。

#### 商标声明

NUAWE和其他华为商标均为华为技术有限公司的商标。 本文档提及的其他所有商标或注册商标,由各自的所有人拥有。

#### 注意

您购买的产品、服务或特性等应受华为云计算技术有限公司商业合同和条款的约束,本文档中描述的全部或部 分产品、服务或特性可能不在您的购买或使用范围之内。除非合同另有约定,华为云计算技术有限公司对本文 档内容不做任何明示或暗示的声明或保证。

由于产品版本升级或其他原因,本文档内容会不定期进行更新。除非另有约定,本文档仅作为使用指导,本文 档中的所有陈述、信息和建议不构成任何明示或暗示的担保。

### 华为云计算技术有限公司

地址: 贵州省贵安新区黔中大道交兴功路华为云数据中心 邮编: 550029

网址: <u>https://www.huaweicloud.com/</u>

| _ |   |
|---|---|
|   | 귻 |
|   | × |

| 1 组件管理类                                   | 1  |
|-------------------------------------------|----|
| 1.1 组件部署或升级之后,状态为"未就绪"该怎么处理?              | 1  |
| 1.2 创建组件,页面提示"xxx more exist"该怎么处理?       | 1  |
| 1.3 概览页面看到异常状态的组件,想看有问题的实例,怎么操作?          | 1  |
| 1.4 为何通过源码或软件包部署的耗时远高于通过镜像部署?             | 2  |
| 1.5 如何获取组件运行时具体版本?                        | 2  |
| 1.6 对接 Jenkins 自动构建时 deploy.sh 脚本报错该如何处理? | 2  |
| 2 环境管理                                    | 4  |
| 2.1 环境配额不够,怎么办?                           | 4  |
| 2.2 环境在什么情况下会休眠?                          | 4  |
| 3 组件配置类                                   | 5  |
| 3.1 已经配置伸缩策略的场景下,手动伸缩仍然有效么?               | 5  |
| 3.2 没有配置伸缩策略的场景下,组件可以伸缩么?                 | 5  |
| 3.3 如何获取 Nacos 引擎域名对应 ip?                 | 5  |
| 3.4 配置了云存储配置后,为什么实例异常了?                   | 7  |
| 3.5 如何解决组件状态阶段性变更为"未就绪"问题?                | 8  |
| 3.6 CAE 怎么支持灰度发布?                         | 8  |
| 3.7 java 应用如何提供 Prometheus 指标?            | 9  |
| 3.8 配置访问方式后,为什么实例异常了?                     | 10 |
| 4 系统配置类                                   | 11 |
| 4.1 自定义域名如何绑定 CAE?                        | 11 |
| 4.2 如何测试域名解析是否生效?                         | 15 |
| 4.3 如何将域名从其他服务商迁移至华为云?                    | 18 |
| 4.4 如何让第三方云上配置的域名支持华为云服务?                 | 18 |
| 4.5 如何使用其他的方式解析域名?                        | 19 |
| 5 服务资源类                                   | 20 |
| 5.1 CAE 服务资源冻结/释放/删除常见问题                  | 20 |
| 6 网络问题类                                   | 21 |
| 6.1 如何测试 RDS 是否正常连接                       | 21 |

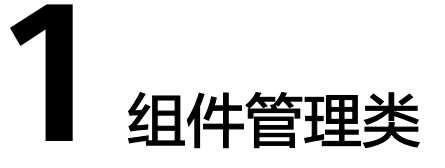

### 1.1 组件部署或升级之后,状态为"未就绪"该怎么处理?

未就绪说明组件未正确运行,部分或者全部的实例没有正常启动。

#### 操作步骤

- **步骤1** 单击实例列表,选择部署或升级的组件,查看实例状态,确认是否由于组件列表更新 有延迟的原因。
- **步骤2**确认非更新延迟,可前往"组件日志"和"组件事件"进行相关的问题定位,若第一步中,有实例状态显示为异常,"组件日志"可选择对应组件的特定实例查看其日志进行排查。

----结束

### 1.2 创建组件,页面提示"xxx more exist"该怎么处理?

这个报错说明此组件在当前的应用和环境内存在同名组件,请选用另一个组件名称进 行创建或者删除同名组件。

1.3 概览页面看到异常状态的组件,想看有问题的实例,怎么 操作?

可以将鼠标悬停在异常实例上,在弹框中单击"查看详情",进入"组件监控"界面,查看监控数据。也可以单击导航栏"组件日志",进入"组件日志"界面,查看日志并定位实例异常原因。

#### 图 1-1 查看异常组件

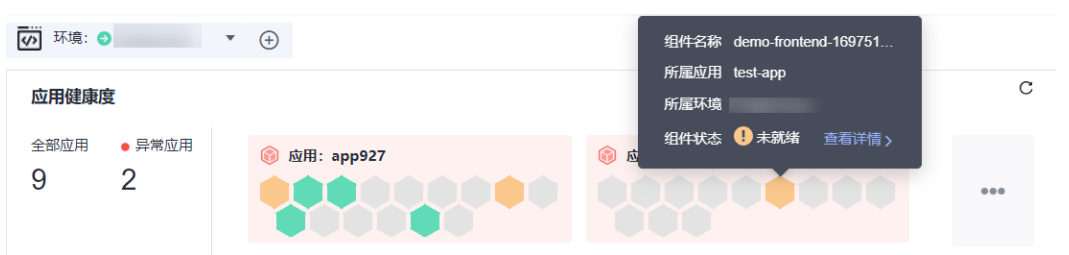

### 1.4 为何通过源码或软件包部署的耗时远高于通过镜像部署?

通过源码/软件相比通过镜像,还有打包/构建环节,较为耗时,具体时间和业务强相 关。

### 1.5 如何获取组件运行时具体版本?

CAE创建组件选择运行时只提供了大版本(如java8 ),需要获取具体版本(如java8 jdk1.8.0\_332 )。

#### 操作步骤

- **步骤1** 单击实例列表,选择对应组件,选中某个正在运行中的实例,单击远程登录,进入实例。
- **步骤2** 使用组件运行时对应的版本查看命令,查看具体版本,如:运行时为java时, "java version"。

----结束

#### 门 说明

若您对组件运行时具体版本有要求,建议使用自定义镜像/自定义dockerfile功能指定运行时具体版本,dockerfile编写可参考docker社区。

# 1.6 对接 Jenkins 自动构建时 deploy.sh 脚本报错该如何处理?

#### 用户场景

用户参考CAE《最佳实践》,使用Gitlab对接到Jenkins并部署到CAE时,deploy.sh脚本报错。

#### 操作步骤

脚本报错,通常来说是用户侧问题。

- 用户自行修改了脚本,需要先核对脚本。
- 用户没有填写必填参数。

脚本分为软件包部署场景和镜像部署场景,用户填写场景错误。

步骤1 咨询客户是否自行修改脚本内容,并核对脚本内容。

步骤2 核对用户必填参数是否已经填写,并且场景正确。

----结束

- 其他场景导致的脚本执行后报错,比如脚本报CAE格式校验错误。
- **步骤1** 运行脚本的时候,加入参数 -x 。 bash -x deploy.sh
- 步骤2 检查脚本信息,并检查是否符合预期。
- 步骤3 修改脚本,重新运行即可。

----结束

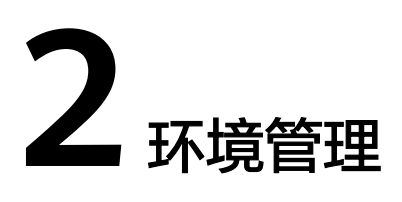

### 2.1 环境配额不够,怎么办?

默认只能创建一个环境,如果您需要增加环境,请<mark>提交工单</mark>申请更多配额。

### 2.2 环境在什么情况下会休眠?

如果您的环境满足以下任一条件,则会自动进入休眠状态。

- 您账号下同一区域内的所有CAE环境,在12小时内未部署任何组件。
- 您账号下同一区域内的所有CAE环境,在三天内组件持续运行时间小于5分钟。

# **3** 组件配置类

### 3.1 已经配置伸缩策略的场景下,手动伸缩仍然有效么?

当前您组件已经启用了伸缩策略,无法进行手动伸缩配置。如需配置手动伸缩,请在 组件配置中将伸缩策略停用后再进行相关操作。

### 3.2 没有配置伸缩策略的场景下,组件可以伸缩么?

只有配置伸缩策略之后,才可以根据伸缩策略进行组件的自动伸缩。 没有配置伸缩策略,则需要手动进行伸缩组件。

### 3.3 如何获取 Nacos 引擎域名对应 ip?

Nacos的内网地址是域名,在CAE无法直接解析,当把CAE部署的应用注册到新版 Nacos上时,您需要获取Nacos引擎域名对应的ip,并添加环境变量。

**注册时需注意:**将CAE部署的应用注册到Nacos上,需要确保CAE和Nacos处于相同的 VPC。

#### 操作步骤

步骤1 登录CSE控制台。选择"注册配置中心"。

**步骤2** 单击需要注册的Nacos名称,在基础信息页面获取Nacos"内网地址"和"虚拟私有云"。

#### 图 3-1 获取内网地址和 VPC

| < nacos-tangyash | eng |          |                                        |      |                               |
|------------------|-----|----------|----------------------------------------|------|-------------------------------|
| 基础信息             |     | 基础信息     |                                        |      |                               |
| 服务管理             |     | 名称       | nacos-langyasheng 🗇                    | 容量规格 | 500微服务实例(10容量单元)              |
| 配置管理             | •   | ID       | 7a119720-ad8c-4f0a-9658-3a7e01f5a0f8 🗇 | 企业项目 | default                       |
|                  |     | 运行状态     | <ul> <li>可用</li> </ul>                 | 计费方式 | 按需计费                          |
|                  |     | 注册配置中心类型 | Nacos                                  | 创建时间 | 2023/06/07 14:42:24 GMT+08:00 |
|                  |     | 版本       | 2.1.0                                  |      |                               |
|                  |     |          |                                        |      |                               |
|                  |     | 连接信息     |                                        |      |                               |
|                  |     | 内网地址     | nacos-langyasheng nacos cse.com        | 内网端口 | 8848,9848                     |
|                  |     | 虚拟私有云    | hmc-10.16                              | 子网   | subnet-5a95                   |

- 步骤3 登录DNS控制台。选择"内网域名"。
- **步骤4** 在内网域名列表中筛选域名"nacos.cse.com",单击关联**步骤2**中获取VPC的域名名称。
  - 图 3-2 Nacos 引擎域名

| DNS    |                | 内网域名 ⑦                  | 间域名 ⑦                  |       |                              |         |  |  |  |
|--------|----------------|-------------------------|------------------------|-------|------------------------------|---------|--|--|--|
| 总范     |                | 您还可以创建37个内网城名。          | 您还可以急躁37个内闲城名。         |       |                              |         |  |  |  |
| 公网城名   |                | 由我创建 共享给我               | 由我创建 共享给我              |       |                              |         |  |  |  |
| 内网域名   |                | 题注                      |                        |       |                              |         |  |  |  |
| 反向解析   |                | 域名: nacos.cse.com 💿 添加筛 | 选条件                    |       |                              |         |  |  |  |
| 自定义线路  |                | □ 域名 (三                 | 状态                     | 记录集个数 | 已关联的VPC                      | 企业项目    |  |  |  |
| 域名注册   | d <sup>o</sup> | nacos.cse.com           | <ul> <li>正常</li> </ul> | 4     | hzp-gateway (192.168.0.0/16) | default |  |  |  |
| 云速建站   | °              | nacos.cse.com           | ◎ 正常                   | 5     | hmc-10.16 (192.168.0.0/16)   | default |  |  |  |
| 弹性公网IP | °              | nacos.cse.com           | ◎ 正常                   | 3     | vpc-new (192.168.0.0/16)     | default |  |  |  |

步骤5 在"解析记录"页面,选择<mark>步骤2</mark>中内网地址记录,获取域名对应的ip。

#### 图 3-3 获取 Nacos 引擎域名对应 ip

| 岐名   Ξ                          | 状态   | 後週 (目 | TTL (秒) | 值                                            |
|---------------------------------|------|-------|---------|----------------------------------------------|
| nacos.cse.com                   | ◎ 正帝 | NS    | 172,800 | ns1.system.hwclouds-dns.com.                 |
| nacos.cse.com                   | ◎ 正常 | SOA   | 300     | ns1.system.hwclouds-dns.com. hwclouds\cs.hua |
| nacos-tzr.nacos.cse.com         | ◎ 正常 | A     | 300     | 192.168.0.151                                |
| nacos-langyasheng.nacos.cse.com | ◎ 正常 | A     | 300     | 192.168.0.75                                 |
| nacos-cxm.nacos.cse.com         | ♥ 正常 | A     | 60      | 192.168.0.126                                |

- 步骤6 登录CAE控制台。
- **步骤7**在"组件配置"页面,配置环境变量。

#### 图 3-4 配置环境变量

环境变量配置

| 着 请您在配置项和值中慎用敏感信息,或进行敏感信息加密,     | 以免造成信息泄露。例如:用户个人隐私、数据库密码等。 |       |
|----------------------------------|----------------------------|-------|
| ③ 新増环境安量         导入         批量删除 |                            |       |
| 变量名称                             | 变量/变量引用                    | 操作    |
| nacosip                          | 192.168.0.75               | 保存 取消 |

#### 🛄 说明

变量名称根据实际代码填写。

----结束

### 3.4 配置了云存储配置后,为什么实例异常了?

当配置云存储的并行文件系统时,如果选择的并行文件系统中的并没有创建相应的子 路径,则实例会为异常。

示例:

#### **图 3-5** 挂载信息

#### 配置并行文件系统

| 并行文件系统名称        | cae-obs<br>当前只支持选择类型为标准存 | <ul> <li>C 去授权并行文件系统</li> <li></li></ul> |         |    |
|-----------------|--------------------------|------------------------------------------|---------|----|
| 文件掩码 (umask)    | 0027<br>为用户新创建的文件和目录设    | 置缺省权限                                    |         |    |
| 挂载路径 ?          |                          | 子路径 ?                                    | 权限      | 操作 |
| /etc/ngnix/test |                          | test                                     | 读写    ▼ | 删除 |
| ⊕ 添加挂载路径        |                          |                                          |         |    |

#### 图 3-6 相应的并行文件系统中并没有 test 文件夹或文件

| 🥧 cae-obs 🗗       |                                                          |                                |                      |                               | 🙂 满意度评价 🖻 任务中心 |  |  |
|-------------------|----------------------------------------------------------|--------------------------------|----------------------|-------------------------------|----------------|--|--|
| 概览                | 文件 🗗                                                     |                                |                      |                               |                |  |  |
| 用量统计 NEW 访问权限控制 ▼ | 文件 碎片                                                    |                                |                      |                               |                |  |  |
| 基础配置 ▼            | 右端要将文件移动到开行文件系统内舆他<br>対象。<br>上传文件 新建文件夹<br>← ▽ 输入文件名前缀授索 | 位置,推荐下载使用OBS Brows<br>删除<br>恢复 | er+图形化管理上具。基于安全各规要求, | 从氦克器直接切响又特別不能进行社线规念;右端要       |                |  |  |
|                   | ▲                                                        | 存储类别                           | 大小                   | 最后修改时间                        | 操作             |  |  |
|                   | 🗌 🖻 nginx                                                |                                |                      |                               | 复制路径 删除 更多 ▼   |  |  |
|                   | nginx.conf                                               | 标准存储                           | 643 bytes            | 2023/11/01 11:16:48 GMT+08:00 | 下戰 分享 更多 ▼     |  |  |
|                   | 50 ▼ 总条数:2 < 1                                           | >                              |                      |                               |                |  |  |

#### **图 3-7** 报错事件

| ④ 组件: nginx / v1.0.0 | Ŧ            |      |        |                                                                                           | j                        | 南输入事件名进行搜索 Q             | C |
|----------------------|--------------|------|--------|-------------------------------------------------------------------------------------------|--------------------------|--------------------------|---|
| 温馨提示: 事件保存时间为1小时     | , 1小时后自动清除数排 | 8    |        |                                                                                           | _                        |                          |   |
| 事件名 」三               | 事件级别 🍞       | 类型 7 | 发生次数 ↓ | Error: failed to create subPath directory for<br>volumeMount "pvc-obs-22e1f358-1eb1-49dc- | 款发生时间 ↓三                 | 最近发生时间↓                  |   |
| 拉取镜像成功               | ◎ 正常         | 实例事件 |        | 9c89-7a313bbe1768" of container "nginx"                                                   | 023/11/01 11:27:10 GMT+  | 2023/11/01 11:27:10 GMT+ | + |
| FailedCreate         | 0 异常         | 实例事件 |        | 8 Error: failed to create subPath directory                                               | 2023/11/01 11:25:51 GMT+ | 2023/11/01 11:27:10 GMT+ | + |
| Pulling              | ◎ 正常         | 实例事件 |        | 8 Pulling image "nginx:perl"                                                              | 2023/11/01 11:25:46 GMT+ | 2023/11/01 11:27:09 GMT+ | + |
| 拉取镜像成功               | ◎ 正常         | 实例事件 |        | 1 Successfully pulled image "nginx:perl" i                                                | 2023/11/01 11:26:56 GMT+ | 2023/11/01 11:26:56 GMT+ | + |
| 拉取镜像成功               | ◎ 正常         | 实例事件 |        | 1 Successfully pulled image "nginx:perl" i                                                | 2023/11/01 11:26:45 GMT+ | 2023/11/01 11:26:45 GMT+ | + |

#### 解决方法

步骤1 登录OBS控制台。

- **步骤2** 选择"并行文件系统",单击所授权的并行文件系统名称,本示例以"cae-obs"为例,进入该并行系统页面。
- 步骤3 创建一个与子路径同名的文件或文件夹,例如: test。

#### 图 3-8 创建同名文件

| 🛫 cae-obs                                                                                   | <b>0</b>   \$ | AZ存储                   |       |           |                               | 🙂 满意度评             | 价 自任务中心 |
|---------------------------------------------------------------------------------------------|---------------|------------------------|-------|-----------|-------------------------------|--------------------|---------|
| 概范<br>文件                                                                                    |               | 文件 司                   |       |           |                               |                    |         |
| 用量统计 NEW                                                                                    |               | 文件 碎片                  |       |           |                               |                    |         |
| (時)の原建物 ▼<br>若電製料文件移动設持行文件系统内其他位置,推荐下载使用OBS Browser+照形化管理工具,基于安全合規要求,从浏览画直接切向文件討不細当行<br>対象。 |               |                        |       |           | ,从浏览器直接访问文件时不能进行在线预览;若需要      | 要在线预览,请参考如何在浏览器中在线 | 预览OBS中的 |
|                                                                                             |               | 上传文件 新建文件夹             | 删除 恢复 |           |                               | 0                  | ദ്രത    |
|                                                                                             | ٩             | <ul> <li>名称</li> </ul> | 存储类别  | 大小 🗘      | 最后修改时间 💠                      | 操作                 |         |
|                                                                                             |               | 📄 🖻 nginx              |       |           |                               | 复制路径 删除 更多 ▼       |         |
|                                                                                             |               | 🗁 test                 |       |           |                               | 复制路径 删除 更多 ▼       |         |
|                                                                                             |               | nginx.conf             | 标准存储  | 643 bytes | 2023/11/01 11:16:48 GMT+08:00 | 下载 分享 更多 ▼         |         |
|                                                                                             |               | 50 ▼ 总条数:3 <           | 1 >   |           |                               |                    |         |

----结束

### 3.5 如何解决组件状态阶段性变更为"未就绪"问题?

问题描述

组件未进行更新或者重启操作,但某时间段状态自动变更为"未就绪",一段时间后 状态恢复正常。

#### 问题原因

高峰期,接口请求数据量大,CPU占用率过高,进程资源占用超过配置的CPU值,导 致进程重启。

#### 解决方法

- 对组件进行弹性伸缩策略配置,当CPU占用率超过阀值时会自动增加实例数,具体操作请参考添加伸缩配置。
- 开启性能管理开关,对接配置APM2.0,监控API的流量,便于定位CPU占比过高 原因及对应接口,具体操作请参考配置性能管理。

### 3.6 CAE 怎么支持灰度发布?

CAE服务当前支持联合微服务引擎CSE服务实现组件的灰度发布功能,CAE只需在组件 配置中<mark>配置微服务引擎CSE</mark>即可对接好CSE服务,参考CSE官网文档<mark>使用灰度发布</mark>配置 灰度发布。

### 3.7 java 应用如何提供 Prometheus 指标?

#### 背景描述

CAE内置了Prometheus,用于采集组件的监控指标,默认监控的指标有限,如果您希望自定义监控组件的更多指标,需要在程序中定义相应结构(Exporter),并暴露接口,部署在CAE上后配置。以快速入门中的Springboot后端组件为例,提供自定义Prometheus指标的方法供您参考。其通过HTTP暴露Prometheus格式指标,并在需要处自定义了指标结构。

#### 添加 POM 依赖

在项目中src/pom.xml中,添加如下依赖:

<dependency>

<groupId>org.springframework.boot</groupId>

<artifactId>spring-boot-starter-actuator</artifactId>

</dependency>

<dependency>

<groupId>io.micrometer</groupId>

 $<\!\!artifactId\!>\!\!micrometer\!-\!registry\!-\!prometheus\!<\!\!/artifactId\!>$ 

</dependency>

#### 修改配置文件

编辑resources目录下的application.yml文件,修改actuator相关的配置来暴露 Prometheus格式的指标数据。

management: endpoints: web: exposure: include: prometheus

配置完成后,此springboot项目可以通过/actuator/prometheus路径,9090端口暴露 出Prometheus格式的监控指标。

### 在 springboot 项目中自定义监控指标

定义一个Counter类型的指标,每次前端点击时调用后端api,就自增1。

src\main\java\com\huawei\cae\controller\UserDataController.java中,定义如下字 段和方法,并import所需类:

作用是定义了一个Counter类型的监控指标,名为"click\_operated\_total"。

```
import io.micrometer.core.instrument.Counter;
import io.micrometer.core.instrument.MeterRegistry;
import javax.annotation.PostConstruct;
```

@Autowired private MeterRegistry registry;

private Counter visitCounter;

```
@PostConstruct
private void init() {
    visitCounter = registry.counter("click_operated_total", "click_operated_total","");
}
```

在前端调用访问的方法clientTest()第一行,添加如下代码:

visitCounter.increment();

这样,当每次访问该方法时,上面定义的"click\_operated\_total"就会增加1。

修改后的项目即可部署在CAE上,并监控自定义的Prometheus指标。

### 3.8 配置访问方式后,为什么实例异常了?

CAE 从环境外部访问本组件-负载均衡配置默认开启后端服务TCP健康检查,实质是进行TCP三次握手,正常的TCP三次握手后,会进行数据传输,但是在健康检查时会发送 RST中断建立的TCP连接。该实现方式可能会导致您的组件认为TCP连接异常退出,并 打印错误信息,如"Connection reset by peer"。解决方案如下:

- 1. 关闭访问方式健康检查。
- 2. 采用HTTP健康检查。
- 3. 业务代码中忽略健康检查的连接错误。

#### 图 3-9 配置负载均衡访问方式的健康检查

| long 应用: zmg | • ④                    |                        |             | 新增负载均衡酯 | 記置                                   |                   |        |
|--------------|------------------------|------------------------|-------------|---------|--------------------------------------|-------------------|--------|
| • 4          |                        |                        |             | 负载均衡器   | 内置负载均衡器 ▼                            |                   |        |
|              |                        |                        |             | 建康检查    | 不启用     启用       协议: TCP   检查周期(秒):5 | 超时时间(秒):10 最大重试次委 | x: 3 🖉 |
|              | 微服务引擎CSE ⑦             |                        |             | 访问控制    | 允许所有IP访问                             | ¥                 |        |
| DS请绑定。       | 泡还水粥定USE,如將使用调粥定。      |                        |             | 端口配置    | 协议                                   | 监听端口              | 访问端口   |
|              |                        |                        |             |         | TCP •                                | 监听端口              | 访问端口   |
|              | 配置                     |                        |             |         | ④ 添加端口配置                             |                   |        |
|              |                        | 1                      |             |         |                                      |                   |        |
|              | 访问方式 ⑦                 | 伸缩策略⑦                  | 云存储         |         |                                      |                   |        |
| <b>±</b> .   | 从外翻访问本组件:<br>          | 您还未配置弹性伸缩策略,如需弹性伸缩清配置。 | 您还未         |         |                                      |                   |        |
|              |                        |                        |             |         |                                      |                   |        |
|              | 编辑                     | 编辑                     |             |         |                                      |                   |        |
|              | 日志采集 ⑦                 | 性能管理 ⑦                 | 自定义         |         |                                      |                   |        |
| 主命周期管理清      | 您还未配置采集路径,如需使用采集路径清配置。 | 您还未配置性能管理,如需使用性能管理请配置。 | 您还未i<br>标请配 |         |                                      |                   |        |
|              |                        |                        |             |         |                                      |                   |        |
|              | 網編                     | 编辑                     |             |         |                                      |                   |        |

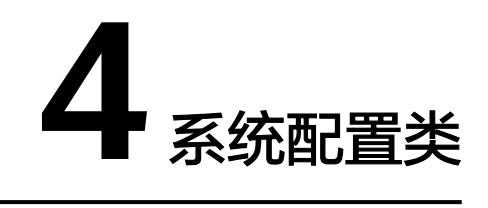

### 4.1 自定义域名如何绑定 CAE?

前提条件

用户已成功创建CAE环境。

#### 操作步骤

若您使用的DNS服务商为华为云,您可通过如下步骤配置。

- 步骤1 登录CAE控制台,选择"组件配置"。
- 步骤2 在"组件配置"页面上方的下拉框中选择需要操作的组件。
- 步骤3 在"访问方式"模块中如图4-1所示,获取公网地址和VPC访问地址。

| 图 4-1 | 获取公网地址( | "独享型" | EIB 需要先绑定 EIP ) | )和 VPC 访问地址 |
|-------|---------|-------|-----------------|-------------|
|-------|---------|-------|-----------------|-------------|

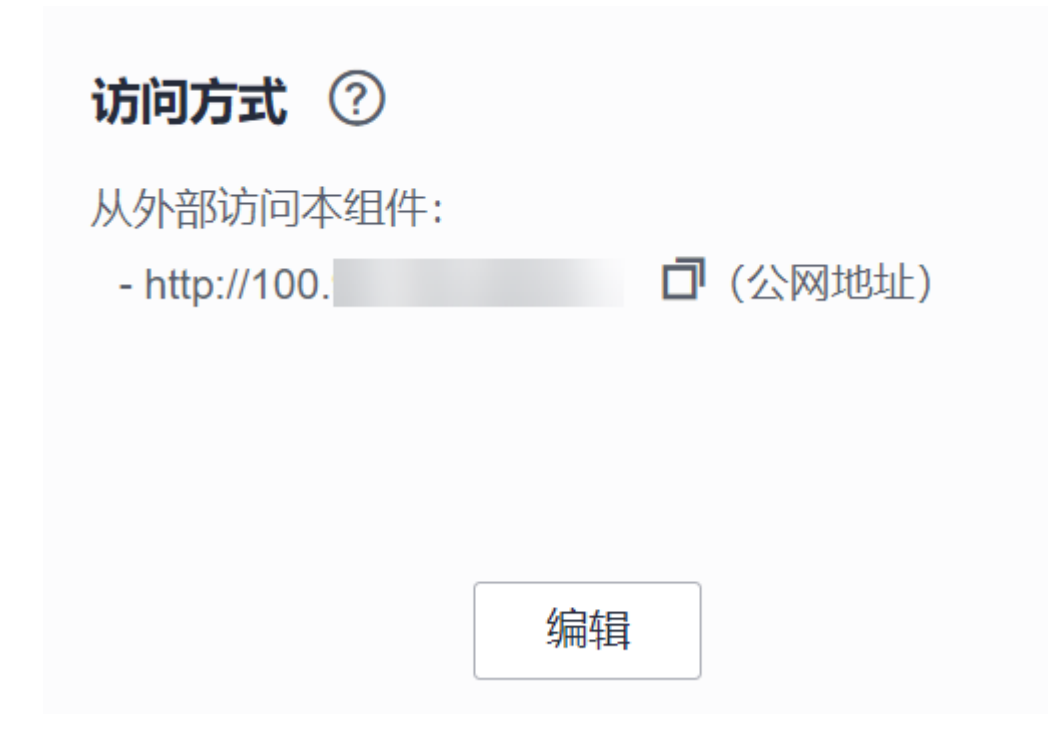

步骤4 登录DNS控制台。

- 步骤5 配置域名解析。
  - 配置公网访问
    - a. 选择"公网域名",进入域名列表页面。
    - b. 单击"创建公网域名",输入自定义域名名称,下拉框选择"企业项目", 并单击"确定"。
    - c. 在公网域名列表中,单击新创建的域名名称。
    - d. 单击"快速添加解析",在弹出界面中选择"网站解析","网站地址"选择"IP地址"。

#### 图 4-2 快速添加解析(公网 IP)

| 快速添加解析                                   | ×       |
|------------------------------------------|---------|
| <b>网站解析</b> 邮箱解析                         |         |
| 同时添加www和@记录,将www.1232131.com.域名解析至您的网站地址 |         |
| 网站地址  ● IP地址  ○ CNAME 域名                 |         |
| 值 · · ·                                  |         |
| 添加成功后,用户可以通过以下域名访问您的网站:                  | uds-di  |
| www.www.1232131.com.<br>www.1232131.com. | ouds-dr |
|                                          | 5       |
| 确定取消                                     |         |

- e. 将步骤3获取的公网地址输入"值"一栏中。
- 配置vpc访问
  - a. 选择"内网域名",进入域名列表页面。
  - b. 单击"创建内网域名",输入自定义域名名称,选择组件所属环境相同的 VPC,并单击"确定"。

#### 图 4-3 创建内网域名

| 创建内 | り网 | 域名 |
|-----|----|----|
|-----|----|----|

| <mark>★</mark> 域名 | test18.com                                                   |  |  |  |  |  |  |
|-------------------|--------------------------------------------------------------|--|--|--|--|--|--|
|                   | 例如: example.com                                              |  |  |  |  |  |  |
|                   | VIDC-262c (192 168 0 0/16) で C 赤毛VIDC の                      |  |  |  |  |  |  |
| A VI C            | VPC-2022 (132.100.0.010)                                     |  |  |  |  |  |  |
| 邮箱                |                                                              |  |  |  |  |  |  |
|                   | 用于SOA记录中,指定域名管理员的联系邮箱。如果未设置,默认是云平台统一提供的联系邮箱。                 |  |  |  |  |  |  |
| 标签                | 如果您需要使用同一标签标识多种云资源,即所有服务均可在标签输入框下拉选择同一标签,建议<br>在TMS中创建预定义标签。 |  |  |  |  |  |  |
|                   |                                                              |  |  |  |  |  |  |
|                   | 请输入标签键 请输入标签值 添加                                             |  |  |  |  |  |  |
|                   | 您还可以添加10个标签。                                                 |  |  |  |  |  |  |
| 描述                |                                                              |  |  |  |  |  |  |
|                   | 0/25                                                         |  |  |  |  |  |  |
|                   | 備定取消                                                         |  |  |  |  |  |  |

- c. 在内网域名列表中,单击新创建的域名名称。
- d. 单击"添加记录集",将步骤3中获取的VPC访问地址输入"值"一栏中。

#### 图 4-4 内网域名与对应 ip 绑定

| 主机记录    |                                                                                                    |                                                                                                    |                                                               | test18.com  |    |
|---------|----------------------------------------------------------------------------------------------------|----------------------------------------------------------------------------------------------------|---------------------------------------------------------------|-------------|----|
|         | 主机记录指域名前缀,例如 examp<br>网站解析: 主机记录写www, 解析<br>网站解析: 主机记录与空,解析的均<br>子域名: 主机记录写cdn,解析的均<br>邮箱解析: 主机记录写mail,解析的<br>泛解析: 主机记录写*,解析的域名 | le.com 常用的解析<br>的域名是www.exa<br>或名是example.co<br>成名是cdn.example<br>的域名是 mail.exam<br>是 *.example.com | f如下:<br>mple.com<br>m<br>.com<br>nple.com<br>,,匹配example.comf | 的所有子域名      |    |
| 类型      | A – 将域名指向IPv4地址                                                                                                    |                                                                                                    |                                                               | •           |    |
| TTL (秒) | 300 5分钟                                                                                                    | 1/小时                                                                                                | 12小时                                                          | 1天          |    |
|         | TTL指解析记录在本地DNS服务器的<br>反之,建议设置相对大些。                                                                                              | 的缓存时间。如果約                                                                                           | 您的服务地址经常更换                                                    | ,建议TTL值设置相对 | 小些 |
| 值       | 192.168.1.116                                                                                                    |                                                                                                    |                                                               |             |    |
|         |                                                                                                    |                                                                                                    |                                                               |             |    |

步骤6 单击"确定",完成添加。

----结束

### 4.2 如何测试域名解析是否生效?

#### 验证公网访问 IP 绑定

当已经成功添加域名配置后,如<mark>图1 域名配置</mark>,可通过"ping"的方式检查域名是否 与公网IP绑定。

#### **图 4-5** 域名配置

#### 域名配置

| <ul> <li>1、用户需已购买域名并在工信部备案,否则不能进行绑定操作</li> <li>2、最多支持绑定 50 个域名。</li> <li>3、域名具体配置步骤请参考常见问题:自定义域名如何绑定CA</li> </ul> | Ε.                            | ×  |
|----------------------------------------------------------------------------------------------------|-------------------------------|----|
| ④ 添加域名                                                                                                    |                               |    |
| 名称                                                                                                    | 创建时间 1=                       | 操作 |
| cae-demo.com                                                                                                    | 2023/10/26 09:16:38 GMT+08:00 | 解绑 |

#### 步骤1 打开系统的cmd窗口。

步骤2 输入命令: ping+域名,示例: ping cae-demo.com。

步骤3 按回车键,回显结果如图4-6所示,即表示域名已与IP: 100.\*.\*.65 绑定。

```
图 4-6 ping 测试
```

[C:\~]\$ ping cae-demo.com 正在 Ping cae-demo.com [100. .65] 具有 32 字节的数据: 来自 100. .65 的回复: 字节=32 时间=44ms TTL=243 来自 100. .65 的回复: 字节=32 时间=44ms TTL=243 来自 100. .65 的回复: 字节=32 时间=43ms TTL=243 来自 100. .65 的回复: 字节=32 时间=43ms TTL=243 100. .65 的 Ping 统计信息:
 数据包: 已发送 = 4, 已接收 = 4, 丢失 = 0 (0% 丢失), 往返行程的估计时间(以毫秒为单位):
 最短 = 43ms, 最长 = 44ms, 平均 = 43ms

**步骤4** 登录CAE控制台,选择"组件配置 > 访问方式",组件公网地址如<mark>图4-7</mark>所示,若**步骤** 3ping结果显示的IP与公网地址匹配,则说明域名已经生效。

**图 4-7** 公网访问 IP

| 访问方式 🕐                      |          |
|-----------------------------|----------|
| 从外部访问本组件:<br>- http://100.( | 🗗 (公网地址) |
|                             | 编辑       |

#### ----结束

#### 验证 VPC 访问 IP 绑定

当已经成功添加域名配置后,如<mark>图1 域名配置</mark>,可以使用与CAE环境所属VPC相同的 ECS访问,检查域名是否与VPC访问IP绑定。

#### **图 4-8** 域名配置

- 步骤1 登录ECS控制台,选择"弹性云服务器"。
- 步骤2 在弹性云服务器列表中,选择连接到同一VPC下的ECS。
  - **图 4-9** 选择同一 VPC 下的 ECS(此处用 vpc-demotest2 演示) **< | ecs-jxy**

| 基本信息  | 云硬盘  | 弹性网卡               | 安全组             | 弹性公网IP     | 监控 |
|-------|------|--------------------|-----------------|------------|----|
|       |      |                    |                 |            |    |
| 云服务器  | 信息   |                    |                 |            |    |
| ID    | c4   |                    |                 | dab        |    |
| 名称    | ec   | s-jxy 🖉            |                 |            |    |
| 区域    |      |                    |                 |            |    |
| 可用区   | 可    | 用区2                |                 |            |    |
| 规格    | 通    | 用计算增强型│4v(         | CPUs   8GiB   c | 3.xlarge.2 |    |
| 镜像    | Eu   | lerOS 2.5 64bit fo | r Tenant 202102 | 227   公共镜像 |    |
| 虚拟私有云 | z vp | c-demotest2        |                 |            |    |

**步骤3**从ECS上ping该内网域名(test18.com),验证网络是否连通。使用xshell可参考8 4-10所示。

#### 图 4-10 ping 内网域名

[root@ecs-jxy ~]# ping test18.com
PING test18.com (192.168.1.116) 56(84) bytes of data. 64 bytes from 192.168.1.116 (192.168.1.116): icmp\_seq=1 ttl=64 time=0.089 ms 64 bytes from 192.168.1.116 (192.168.1.116): icmp\_seq=2 ttl=64 time=0.108 ms 64 bytes from 192.168.1.116 (192.168.1.116): icmp\_seq=3 ttl=64 time=0.097 ms 64 bytes from 192.168.1.116 (192.168.1.116): icmp\_seq=4 ttl=64 time=0.078 ms 64 bytes from 192.168.1.116 (192.168.1.116): icmp\_seq=5 ttl=64 time=0.083 ms ^C --- test18.com ping statistics ---5 packets transmitted, 5 received, 0% packet loss, time 5002ms rtt min/avg/max/mdev = 0.078/0.091/0.108/0.010 ms [root@ecs-jxy ~]#

步骤4 从ECS上使用wget命令访问内网域名(test18.com),验证组件是否正常运行。使用 xshell访问可参考图4-11所示。

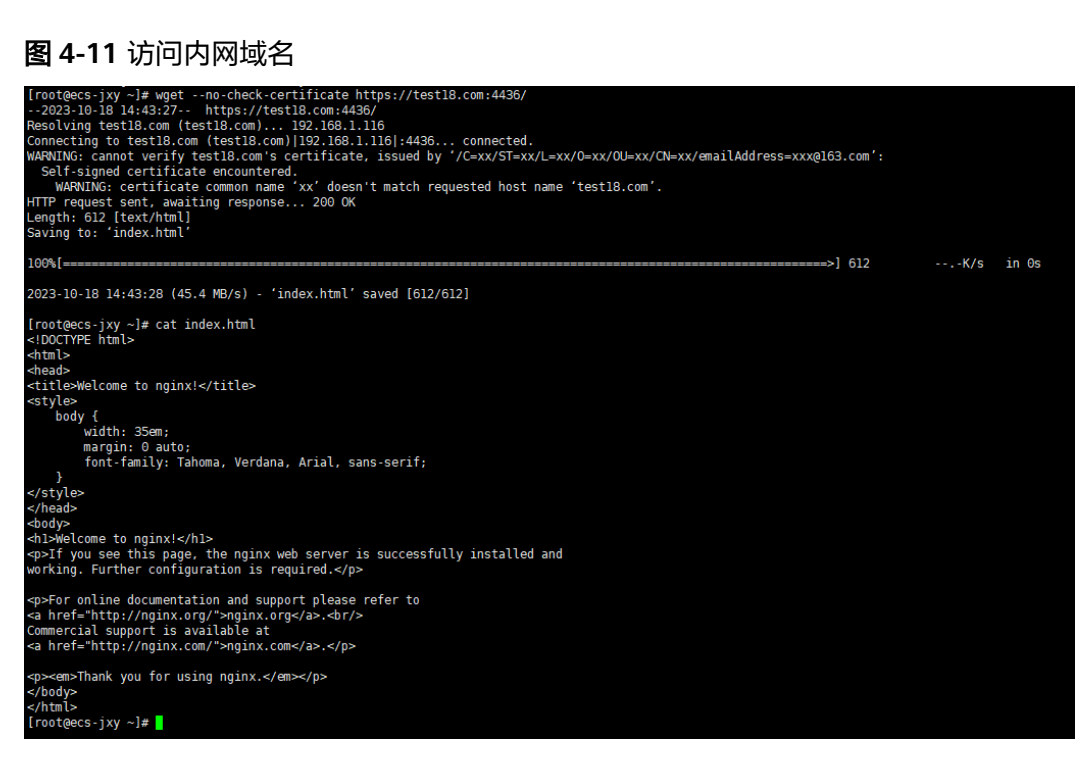

----结束

### 4.3 如何将域名从其他服务商迁移至华为云?

具体操作步骤可参考怎样把域名从其他服务商迁移到华为云DNS?

### 4.4 如何让第三方云上配置的域名支持华为云服务?

#### 操作步骤

**步骤1** 登录域名所在的第三方云网站,在解析设置中增加两条记录,如<mark>图</mark>4-12,示例域名为 cheirmin.top。

文档版本 01 (2025-01-22)

- 主机记录为"www",记录值为CAE概览页面显示的弹性IP地址。
- 主机记录为空,记录值为CAE概览页面显示的弹性IP地址。

#### **图 4-12** 解析设置

|   | 云解析DN   | 5 / 域名解析 / 解析 | Q置                             |                 |                                                                       |       | 【金秋云创筹限时优惠】 DNS爆散仅 |
|---|---------|---------------|--------------------------------|-----------------|-----------------------------------------------------------------------|-------|--------------------|
|   | < ∦     | 解析设置 c        | heirmin.top                    |                 |                                                                       |       |                    |
|   | 0 H     | 的分配的DNS服务器是:  | dns21.hichina.com, dns22.hichi | na.com          |                                                                       |       |                    |
| 8 | ištotā: | R 毎入/毎出       | 请求量统计 新手引导                     | 生效检测            |                                                                       |       | 数认分组 ∨ 精确窒素 ∨ 输入关键 |
|   |         | 主机记录① 🗘       | 记录典型の 💲                        | 解析请求来遵(isp) 🗇 👙 | 记录值③                                                                  | TTL®  | 状态 ⑦               |
|   |         | _dnsauth      | ТХТ                            | 默认              | 20221121000000462/77rjbwvdy999w296oycpi1xbrhuchir<br>sex2s31qpj3lck   | 10 分钟 | 正常                 |
|   |         | _dnsauth      | ТХТ                            | 數6认             | 2020066990000022kv9i913re3ffmxwolmj79qptoxhxu06b<br>3ndwe7yzusic63fk  | 10 分钟 | E%                 |
|   |         | _dnsauth      | TXT                            | 默认              | 201811200000000drik8f2c19zvl4mvg07xym38k10xz2mf7<br>qk0zv8hv9rrp9kzmy | 10 分钟 | 正常                 |
| < |         | www           | A                              | <b>取</b> 代人     | 12 234                                                                | 10 分钟 | 正常                 |
|   |         | 0             | A                              | 観台人             | 12 i 234                                                              | 10 分钟 | 正常                 |

- **步骤2** 在系统设置中添加相关域名,具体步骤请参考<mark>系统设置</mark>中"域名配置"。
- **步骤3** 登录cae控制台, 在 "组件配置 > 访问方式 > 路由配置 "中配置相关域名,如<mark>图</mark> 4-13。

#### 图 4-13 转发策略

| 负载均衡器  | 内置负载均衡器 ▼  |          |     |          |      |    |
|--------|------------|----------|-----|----------|------|----|
| 负载均衡策略 | 加权轮询算法 更改配 |          |     |          |      |    |
| 监听器配置  | 对外协议       | HTTP     | •   |          |      |    |
|        | 访问端口       | 15348    |     |          |      |    |
|        | 访问控制       | 允许所有IP访问 | •   |          |      |    |
| 转发策略   | 域名         | URL匹配规则  | URL | 组件名称     | 监听端口 | 操作 |
|        | cheirmi 🔻  | 前缀匹配 ▼   | 1   | weather2 | 9090 | 删除 |
|        | ⑦ 添加转发策略   |          |     |          |      |    |
| 结束     |            |          |     |          |      |    |

## 4.5 如何使用其他的方式解析域名?

具体操作步骤可参考DNS服务:添加不同类型的记录集。

# **5** 服务资源类

### 5.1 CAE 服务资源冻结/释放/删除常见问题

### CAE 服务资源为什么被释放了?

客户在华为云购买产品后,如果没有及时进行续费或充值,将进入宽限期。如宽限期 满仍未续费或充值,将进入保留期。在保留期内资源将停止服务。保留期满仍未续费 或充值,存储在云服务中的数据将被删除、云服务资源将被释放。

请参见资源停止服务或逾期释放说明。

#### CAE 服务资源为什么被冻结了?

资源冻结的类型包括欠费冻结、违规冻结、公安冻结。

单击了解资源冻结的类型、冻结后对续费、退订的影响。

#### 资源冻结的影响?

- 欠费冻结:用户可通过续费或充值来解冻资源,恢复云服务资源正常使用。欠费 冻结的云服务资源允许续费、释放或删除。
- 违规冻结:违规冻结的云服务资源允许续费、释放或删除。
- 公安冻结:已被公安冻结的云服务资源允许续费,不允许释放或删除。

#### 冻结、解冻、释放资源时对业务的影响

- 资源冻结时:资源将被限制操作,无法创建新的资源,并且对已有资源进行操作,例如修改组件配置和升级组件等。
- 资源解冻时:资源将被解除限制,但是需要您自行检查并查看业务是否可正常使用。
- 资源释放时:资源将被释放,存储在资源中的数据将被删除,数据无法找回。

#### 资源被释放了,可否恢复?

实例被删除,无法恢复。

文档版本 01 (2025-01-22)

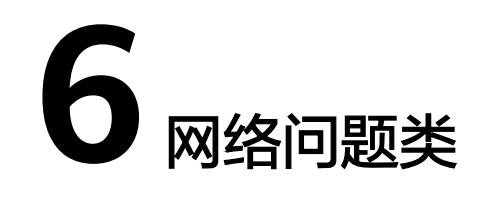

### 6.1 如何测试 RDS 是否正常连接

- 步骤1 登录cae控制台,点击"实例列表 > 选择需要测试的组件 > 点击远程登录"。
- 步骤2 在远程登录中输入以下命令测试: curl -kv {rds地址}:{rds端口}
- 步骤3 如不能curl通,检查以下配置:
  - 1. RDS是否与CAE环境使用同一VPC
  - 2. 如使用同一VPC,检查子网与子网间安全组是否放通
  - 3. 如满足以上两个条件仍然无法访问,请提单到CAE服务请求帮助

----结束